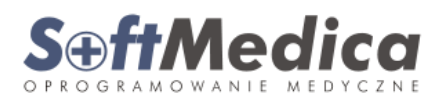

Funkcjonalność dostępna w wersji SoftMedica S 0.18.190 1.5.435 (2016-12-27).

Warianty konfiguracji:

- 1. Klient SoftMedica jednostka służby medycyny pracy (smp), wystawiająca fakturę VAT w ramach scentralizowanego rozliczania VAT (np. ZOZ będący jednostką budżetową samorządu terytorialnego).
  - a) W ustawieniach programu Narzędzia -> Ustawienia -> zakładka "Inne" włączamy opcje "Jednostki macierzyste" (rysunek 1).

| Badanie przedmiotowe                                                             | Baza danych       | E-mail      | Kontrola | Potwierdzenia | Rozliczenia                                                                                                    | Wydruki                                                      | Wygląd      | Inne             |                    |              |
|----------------------------------------------------------------------------------|-------------------|-------------|----------|---------------|----------------------------------------------------------------------------------------------------|--------------------------------------------------------------|-------------|------------------|--------------------|--------------|
| Aktualne przedsiębiorstwo w wywiadzie zawodowym                                  |                   |             |          |               |                                                                                                    | 🗹 Oznaczanie badania prof. jako badania w trybie odwoławczym |             |                  |                    |              |
| □ Automatyczne łączenie załogowanego specjalisty<br>□ z badaniem lub konsultacją |                   |             |          |               | Pole uwag dla przedsiębiorstwa widoczne w panelu "Decyzja"<br>karty badania profilaktycznego i kierowcy transportu drogowego |                                                              |             |                  |                    |              |
| Automatyczne wypełr                                                              | ianie dat badar   | niezwiąz    | anych,   |               | 🖌 Pracow                                                                                                    | nie/Stanowi                                                  | ska         |                  |                    |              |
| badań pomocniczych                                                               | i konsultacji sp  | ecjalistycz | rnych    |               | Przedsi                                                                                                    | ębiorstwa zv                                                 | viązane (n  | adrzędr          | e i podrzędne)     |              |
| 📃 Data wydania zaświa                                                            | dczenia równa d   | acie bada   | ania     |               | 🖌 Rejestr                                                                                                    | przyjęć                                                      |             |                  |                    |              |
| 🗹 Ewidencjonowanie ni                                                            | epełnosprawno     | ci          |          |               | 🗌 Ouasi p                                                                                                    | rzedsiebior                                                  | stwa (wydz  | tiałv)           |                    |              |
| 🖌 Import pracownika na                                                           | a podstawie PES   | EL          |          |               | R Ukrowa                                                                                                    | nie niedoste                                                 | ennych rar  | ortów            |                    |              |
| 📃 Jednostka w panelu F                                                           | rzedsiębiorstwa   | i -         |          |               |                                                                                                    | w kompono                                                    | pt weboru   | speceb           | u wydawania arz    |              |
| ✓ lednostki macierzyste                                                          |                   |             |          |               | W WUUCZI                                                                                                    | iy kompone                                                   | nit wyboru  | sposod           | u wydawania orze   | sczen        |
| 🗌 Komórka organizacyji                                                           | na                |             |          |               | w przyp                                                                                                    | anie daty na<br>adku badar                                   | ia kontrol  | i badanı<br>nego | a z poprzedniej ka | arty badania |
| 🗹 Kopiowanie karty zmi                                                           | enia daty badań   | i konsult   | acji     |               | 🕑 Wybór (                                                                                                    | orzecznika ir                                                | nnego niż z | alogow           | any użytkownik     |              |
| 🕞 Okres między badania                                                           | ami profilaktyczr | iymi        |          |               | 🖌 Wyświe                                                                                                    | tlanie liczby                                                | przypisany  | ch bad           | ań dla profilaktyk | ów           |
| 🛎 (indywidualnie dla pr                                                          | zedsiębiorstwa)   |             |          |               | 🗌 Zarząd:                                                                                                    | zanie typam                                                  | i badań pr  | ofilakty         | znych              |              |

Rysunek 1.

 b) Po restarcie programu w Menu Widok -> Słowniki dostępna staje się pozycja "Jednostki macierzyste" (rysunek 2). Wprowadzamy tutaj dane jednostki macierzystej (np. gminy).

|                                                                                                    | SoftMedica    | - 🛚                                  |  |  |  |  |  |
|----------------------------------------------------------------------------------------------------|---------------|--------------------------------------|--|--|--|--|--|
| Wido Znajc Raport Raporty wła: Wzyt Poradn Skierowanie.: Zaświadcze Druk Rejest: Ankiel Finanse/Rozlicz Sprawozda Narzędz Pomo mgr inż. Krzysztof Depka Pr🗊 |               |                                      |  |  |  |  |  |
| Panel startowy 🗱 Jednostki macierzyste 🗱                                                                                                    |               |                                      |  |  |  |  |  |
|                                                                                                    | [             | 🙆 🕈 Dodaj 🗶 Usuń 🖋 Zmień             |  |  |  |  |  |
| Nazwa                                                                                                    | NIP           | Adres                                |  |  |  |  |  |
| Gmina Chojnice                                                                                                    | 555-19-08-755 | 31 Stycznia 56A, 89-600 Chojnice     |  |  |  |  |  |
| Gmina Czersk                                                                                                    | 555-19-08-979 | Kościuszki 27, 89-650 Czersk         |  |  |  |  |  |
| Województwo Wielkopolskie                                                                                                    | 778-13-46-888 | al. Niepodległości 34, 61-714 Poznań |  |  |  |  |  |
|                                                                                                    |               |                                      |  |  |  |  |  |
| Filtr                                                                                                    |               | Liczba pozycji 3/3                   |  |  |  |  |  |

Rysunek 2.

c) W menu Narzędzia -> Ustawienia -> zakładka "Inne" wybieramy właściwą jednostkę macierzystą dla Klienta SoftMedica (jednostka smp), która będzie wskazana przez system na fakturze jako sprzedawca (rysunek 3).

| SoftMedica - Ustawienia                                                                                                    |                                        |                                                                                                    |                                                                                                    |                                                                                                    |                                                                                                    |                                                                                                    |                                                                                                    |            |
|----------------------------------------------------------------------------------------------------|----------------------------------------|----------------------------------------------------------------------------------------------------|----------------------------------------------------------------------------------------------------|----------------------------------------------------------------------------------------------------|----------------------------------------------------------------------------------------------------|----------------------------------------------------------------------------------------------------|----------------------------------------------------------------------------------------------------|------------|
| Badanie przedmiotowe Baza danych E-mail                                                                                                    | Kontrola Potwierdzenia                 | Rozliczenia                                                                                                    | Wydruki                                                                                                    | Wygląd                                                                                                    | Inne                                                                                                    |                                                                                                    |                                                                                                    |            |
| Aktualne przedsiębiorstwo w wywiadzie zawodi     Automatyczne łączenie zalogowanego specjali     z badaniem lub konsultacją     Automatyczne wypełnianie dat badań niezwiąz     badań pomocniczych i konsultacji specjalistyc     Data wydania zaświadczenia równa dacie bad     Ewidencjonowanie niepełnosprawności     Import pracownika na podstawie PESEL     Jednostka w panelu Przedsiębiorstwa     Jednostki macierzyste     Komórka organizacyjna     Kopiowanie karty zmienia daty badań i konsult     Okres miedzy badaniami profilaktycznymi | owym<br>sty<br>anych,<br>znych<br>ania | V Oznaczar     Pole uwa     karty bac     Pracowni     Pracowni     Pracosni     Pracsipi     Quasi prr     Quasi prr     Ukrywani     Widoczny     Widoczny     Wybór or     Wybór or     Wyświetł | nie badani<br>ag dla przedania prof<br>iie/Stanow<br>biorstwa z<br>orzyjęć<br>zedsiębior<br>ie niedost<br>y kompone<br>nie daty n:<br>rdku badar<br>rzecznika ii<br>anie liczby | la prof. jaki<br>dsiębiorst<br>illaktyczneg<br>iska<br>wiązane (n<br>rstwa (wydz<br>ępnych rap<br>ęnt wyboru<br>astępnego<br>nia kontroli<br>nnego niż z<br>v przybisam. | o badani<br>wa widoo<br>jo i kiero<br>adrzędni<br>iały)<br>portów<br>sposobu<br>badania<br>nego<br>zalogowa<br>zalogowa<br>zob bada | ia w trybie -<br>czne w pan-<br>wcy transp<br>e i podrzęd<br>u wydawani<br>a z poprzed<br>any użytkow<br>ni dla profil | odwoławczym<br>elu "Decyzja"<br>ortu drogoweg<br>ne)<br>ia orzeczeń<br>niej karty bada<br>nik<br>iaktyków | go<br>ania |
| <ul> <li>Okres między badaniami profilaktycznymi<br/>(indywidualnie dla przedsiębiorstwa)</li> </ul>                                                                                                    |                                        | Wyświetla                                                                                                    | anie liczby                                                                                                    | / przypisany                                                                                                    | /ch bada                                                                                                    | ań dla profil                                                                                                    | laktyków                                                                                                  |            |
| <ul> <li>✓ Autouzupełnianie nazw miejscowości</li> <li>Formatowanie autouzupełnianego tekstu</li> <li>✓ Autouzupełnianie nazw stanowisk</li> </ul>                                                                                                    | e Pierwsze Litery 💌                    |                                                                                                    |                                                                                                    |                                                                                                    |                                                                                                    |                                                                                                    |                                                                                                    |            |
| Kod resortowy komórki laboratoryinej                                                                                                    |                                        |                                                                                                    |                                                                                                    |                                                                                                    |                                                                                                    |                                                                                                    |                                                                                                    |            |
| Jednostka macierzysta Województwo Wielkopolskie, al. Niepodległości 34, 61-714 Poznań                                                                                                    |                                        |                                                                                                    |                                                                                                    |                                                                                                    |                                                                                                    |                                                                                                    |                                                                                                    |            |
| Opcje oznaczone kolorem niebieskim dotyczą całego systemu, p                                                                                                    | ozostałe tylko lokalnej kopi program   | ц.                                                                                                    |                                                                                                    |                                                                                                    |                                                                                                    |                                                                                                    | □į <u>Z</u> apisz                                                                                         |            |

- Rysunek 3.
- d) Dane Sprzedawcy na fakturze system będzie pobierał z pola "Nagłówek" w oknie Jednostki macierzystej (rysunek 5). Dane Wystawcy pobierane będą z danych klienta SoftMedica (nazwa i adres jednostki smp).

|              | Jednostka             | a macierzysta   | 8                   |
|--------------|-----------------------|-----------------|---------------------|
| Nazwa        | Gmina Czersk          |                 |                     |
| NIP          | 555-19-08-979         | j               |                     |
| Ulica (wieś) | Kościuszki            |                 |                     |
| Nr domu      | 27                    | Nr lokalu       |                     |
| Kod pocztowy | 89-650                | Miasto (poczta) | Czersk 💌            |
| Nagłowek     |                       |                 |                     |
| Gmina Cze    | rsk                   |                 |                     |
| ul. Kościus  | zki 27, 89-650 Czersk |                 |                     |
| NIP: 555-1   | 9-08-979              |                 |                     |
|              |                       |                 |                     |
|              |                       |                 |                     |
|              |                       |                 |                     |
|              |                       |                 |                     |
|              |                       |                 |                     |
|              |                       |                 | 📭 Zapisz 🔪 📀 Anuluj |

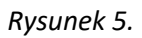

- 2. Wystawienie faktury za usługi medyczne zakładowi pracy, który jest jednostką podlegającą scentralizowanemu rozliczeniu VAT (np. szkoła podlegająca gminie).
  - a) W ustawieniach programu Narzędzia -> Ustawienia -> zakładka "Inne" włączamy opcje "Jednostki macierzyste" (rysunek 1).

| Badanie przedmiotowe Baza danych E-mail Kontrol                              | a Potwierdzenia Rozliczenia Wydruki Wygląd Inne                                                                              |
|------------------------------------------------------------------------------|----------------------------------------------------------------------------------------------------|
| Aktualne przedsiębiorstwo w wywiadzie zawodowym                              | 🗹 Oznaczanie badania prof. jako badania w trybie odwoławczym                                                                 |
| Automatyczne łączenie zalogowanego specjalisty<br>z badaniem lub konsultacją | Pole uwag dla przedsiębiorstwa widoczne w panelu "Decyzja"<br>karty badania profilaktycznego i kierowcy transportu drogowego |
| Automatyczne wypełnianie dat badań niezwiązanych,                            | Pracownie/Stanowiska                                                                                                    |
| badan pomocniczych i konsultacji specjalistycznych<br>—                      | 🗹 Przedsiębiorstwa związane (nadrzędne i podrzędne)                                                                          |
| Data wydania zaświadczenia równa dacie badania                               | Rejestr przyjęć                                                                                                    |
| 🗷 Ewidencjonowanie niepełnosprawności                                        | Ouasi przedsiebiorstwa (wydziały)                                                                                            |
| 🗹 Import pracownika na podstawie PESEL                                       |                                                                                                    |
| 🗌 Jednostka w panelu Przedsiębiorstwa                                        |                                                                                                    |
| V lednostki macierzyste                                                      | widoczny komponenc wybord sposobd wydawania orzeczen                                                                         |
| 🗌 Komórka organizacyjna                                                      | Wstawianie daty następnego badania z poprzedniej karty badania w przypadku badania kontrolnego                               |
| 🗷 Kopiowanie karty zmienia daty badań i konsultacji                          | 🗷 Wybór orzecznika innego niż zalogowany użytkownik                                                                          |
| Okres między badaniami profilaktycznymi                                      | 🗹 Wyświetlanie liczby przypisanych badań dla profilaktyków                                                                   |
| <ul> <li>(indywidualnie dla przedsiębiorstwa)</li> </ul>                     | 🗌 Zarządzanie typami badań profilaktycznych                                                                                  |

## Rysunek 1.

b) Po restarcie programu w Menu Widok -> Słowniki dostępna staje się pozycja "Jednostki macierzyste" (rysunek 2). Wprowadzamy tutaj dane jednostek macierzystych przedsiębiorstw (np. gminy w przypadku szkoły)., dla których wystawiamy faktury za badania medyczne.

|                                                      | SoftMedica                                             |                                                                                                    |
|------------------------------------------------------|--------------------------------------------------------|----------------------------------------------------------------------------------------------------|
| Wido Znajc Raport Raporty wła: Wizyt Poradn Skierowa | nie.: Zaświadcze Druk Rejesti Ankiel Finanse/Rozlicz S | prawozda Narzędz Pomo mgr inż. Krzysztof Depka Pr🕦 🚽                                                                                                    |
| Panel startowy 🗱 Jednostki macierzyste 🗶             |                                                        |                                                                                                    |
| O Odśwież                                            |                                                        | Image: Image: Image |
| Nazwa                                                | NIP                                                    | Adres                                                                                                    |
| Gmina Chojnice                                       | 555-19-08-755                                          | 31 Stycznia 56A, 89-600 Chojnice                                                                                                    |
| Gmina Czersk                                         | 555-19-08-979                                          | Kościuszki 27, 89-650 Czersk                                                                                                    |
| Województwo Wielkopolskie                            | 778-13-46-888                                          | al. Niepodległości 34, 61-714 Poznań                                                                                                    |
|                                                      |                                                        |                                                                                                    |
| Filtr                                                |                                                        | Liczba pozycji 3/3                                                                                                    |

## Rysunek 2.

c) W oknie "Przedsiębiorstwo" zakładu pracy, który posiada jednostkę macierzystą i rozlicza się centralnie z VAT, wybieramy właściwą jednostkę macierzystą (dla każdego z zakładu pracy z osobna) (rysunek 4).

| SoftMedica - Przedsiębiorstwo SoftMedica 🛛 😵                                  |                              |                 |                     |  |  |  |  |
|-------------------------------------------------------------------------------|------------------------------|-----------------|---------------------|--|--|--|--|
| Dane ogólne Opis Załączniki                                                   |                              |                 |                     |  |  |  |  |
| Nazwa                                                                         | SoftMedica                   |                 |                     |  |  |  |  |
| NIP                                                                           | 5551603228 REGON             |                 | KRS                 |  |  |  |  |
| Branża                                                                        |                              | Ulica (wieś)    | Tucholska           |  |  |  |  |
| Nr domu                                                                       | 4                            | Nr lokalu       | 1                   |  |  |  |  |
| Kod pocztowy                                                                  | 89-650                       | Miasto (poczta) | Czersk              |  |  |  |  |
| Osoba kontaktowa                                                              |                              | Telefon         |                     |  |  |  |  |
| E-mail                                                                        |                              | Okres m. bad.   |                     |  |  |  |  |
| Uwagi                                                                         |                              | -               |                     |  |  |  |  |
|                                                                               |                              |                 |                     |  |  |  |  |
|                                                                               |                              |                 |                     |  |  |  |  |
|                                                                               |                              |                 |                     |  |  |  |  |
|                                                                               |                              |                 |                     |  |  |  |  |
| Słowa kluczowe                                                                |                              |                 |                     |  |  |  |  |
| Kod kontrahenta                                                               |                              |                 |                     |  |  |  |  |
|                                                                               | Przedsiębiorstwo zagraniczne |                 |                     |  |  |  |  |
| Jednostka macierzysta Gmina Czersk, Kościuszki 27, 89-650 Czersk 🔍 🔍 Szukaj 🔪 |                              |                 |                     |  |  |  |  |
| 1 Pracownicy 2 Zatrudnienie U Umowy SPrzędsiębiorstwa podrzędne               |                              |                 |                     |  |  |  |  |
|                                                                               |                              |                 | 🛛 į Zapisz 🔷 Anuluj |  |  |  |  |

Rysunek 4.

W powyższym scenariuszu, na wydruku faktury w polu Nabywca będzie widniała jednostka macierzysta, a w polu Odbiorca przedsiębiorstwo (zakład pracy).